## ฐานข้อมูล แนะนำหนังสือได้รับรางวัล

กิตติพงศ์ เซ่งลอยเลื่อน\*

ฐานข้อมูล แนะนำหนังสือได้รับรางวัล เป็นบริการใหม่ของหอสมุดจอห์น เอฟ เคนเนดี้ ซึ่งได้รวบรวมรายชื่อหนังสือได้รับรางวัลมาให้บริการแก่ผู้ใช้บริการ เช่นรางวัลซีไรท์ รางวัลนายอินทร์ อะวอร์ด รางวัลแว่นแก้ว และรางวัลสำนักงานคณะกรรมการการศึกษาขั้นพื้นฐาน ผู้ใช้บริการสามารถ เข้ามาดูรายละเอียดทางบรรณานุกรมของหนังสือแต่ละเล่มได้ทั้งหนังสือในอดีตและปัจจุบัน โดยผ่านเมนู การสืบค้นเพื่อความสะดวกรวดเร็วของผู้ใช้บริการ

โครงสร้างของฐานข้อมูล แนะนำหนังสือได้รับรางวัล

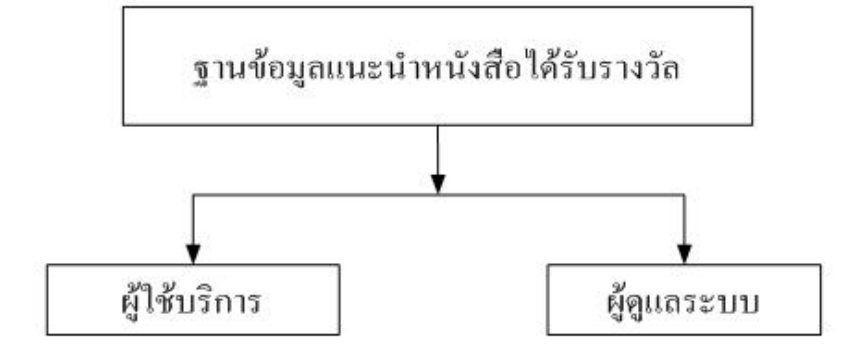

ภาพที่ 1 แสดงโครงสร้างของฐานข้อมูลแนะนำหนังสือได้รับรางวัล

\***นักวิทยาศาสตร**์ ฝ่ายหอสมุดจอห์น เอฟ เคนเนดี้ สำนักวิทยบริการ มหาวิทยาลัยสงขลานครินทร์ วิทยาเขตปัตตานี

| วารส    | าร | วิทยบริเ | การ |                 |      |
|---------|----|----------|-----|-----------------|------|
| ปีที่ ๒ | 0  | ฉบับที่  | ច   | พฤษภาคม-สิงหาคม | ២៥៥២ |

## คู่มือการใช้งาน ส่วนของผู้ใช้บริการ

1. เปิดโปรแกรม Web Browser ขึ้นและพิมพ์ URL http://oas.psu.ac.th/rewardbook/ index.php หรือ เข้าทางหน้าหลักของเว็บไซต์หอสมุด URL http://tanee.oas.psu.ac.th แล้วคลิก ไอคอน หนังสือได้รับรางวัล แสดงดังภาพที่ 2

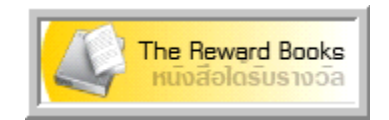

ภาพที่ 2 แสดงไอคอนหนังสือได้รับรางวัล 2. เข้าสู่หน้าหลักเว็บไซต์ ฐานข้อมูลหนังสือได้รับรางวัล แสดงดังภาพที่ 3

| John F. Konnody Library I PSU.Pattani Campus                                                                                                    |                                                                                                    |
|----------------------------------------------------------------------------------------------------|----------------------------------------------------------------------------------------------------|
| Thome The Basic Search Totatistics T                                                                                                    | Administrator                                                                                                    |
| ราหลงฉีมอะไรบางอย่าง<br>ผู้แห่ง : วัยระ สัจจะสารสิน<br>ประเภทรางวัล : การวัลซิไอท์<br>ประเภทรางวัล : การวัลซิไอท์<br>ประเภทรางวัลซิไอท์<br>ประเภทรางว่อไม | กรงมนูษย์ นาฏกรรมชีวิตของชายผู้ใชว่ตว้าปีกอิสระ<br>ผู้แต่ง : พจนารถ พจนปกรณ์<br>ประเภทรางวัล : นายอินทร์อะวอร์ต<br>บิที่ได้รับ : 2551<br>สำนักพิมพ์ : อมรินทร์พริ้นติงแอนต์พับลิชชิ่ง<br>บิที่พิมพ์ : 2551<br>แลยเรียกหนังสือ : น พ12ก 2551 |
| สอยรวก<br>อันต่ง : นทธิ สติวิมล<br>ประเทรางวัล : นบอนทร์อะวอร์ด<br>วิที่ได้รับ : 2551<br>วิที่นักมี : 2551<br>วิที่นักมี : 2551<br>เลขเรียกหนึ่งเลือ : น น14ด 2551                                                                                                    | คามรออพระอุคลบาท<br>ซีแต่ง : คนัย รันทร์เร็าลาย<br>ประเมทรางวัล : รางวัลสำนักงานคณะกรรมการการศึกษาขั้นพื้นฐาน<br>ปที่ได้รับ : 2551<br>สำนักพิมพ์ : ดีเอ็มรี<br>ปที่พิมพ์ : 2550.<br>เลขเรียกหนังสือ : 923.1593 ต15ค 2550                    |

ภาพที่ 3 แสดงหน้าหลักเว็บไซต์ฐานข้อมูลหนังสือได้รับรางวัล

3. การดูรายละเอียดทางบรรณานุรกรมของหนังสือให้ คลิก ชื่อเรื่อง แสดงดังภาพที่ 4

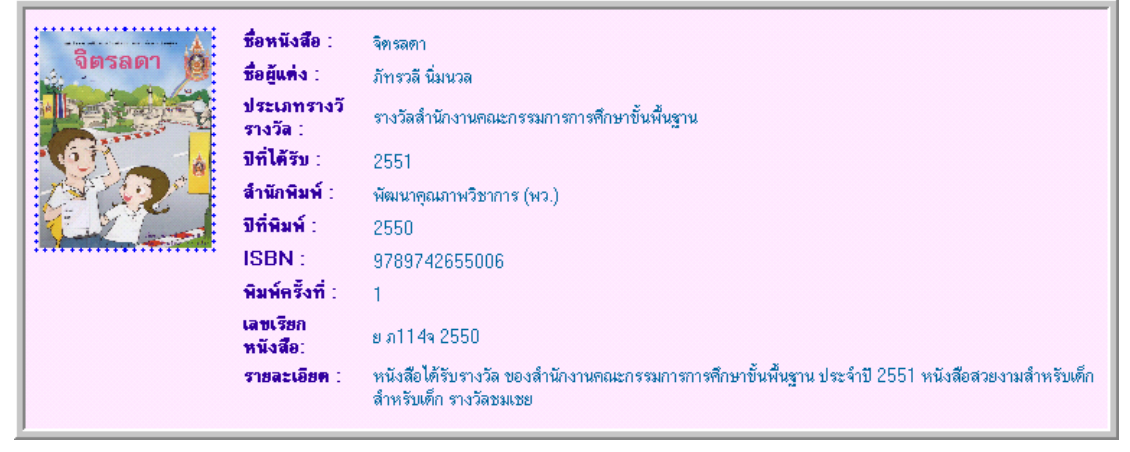

ภาพที่ 4 แสดงรายละเอียดทาบรรณานุรกรมของหนังสือ

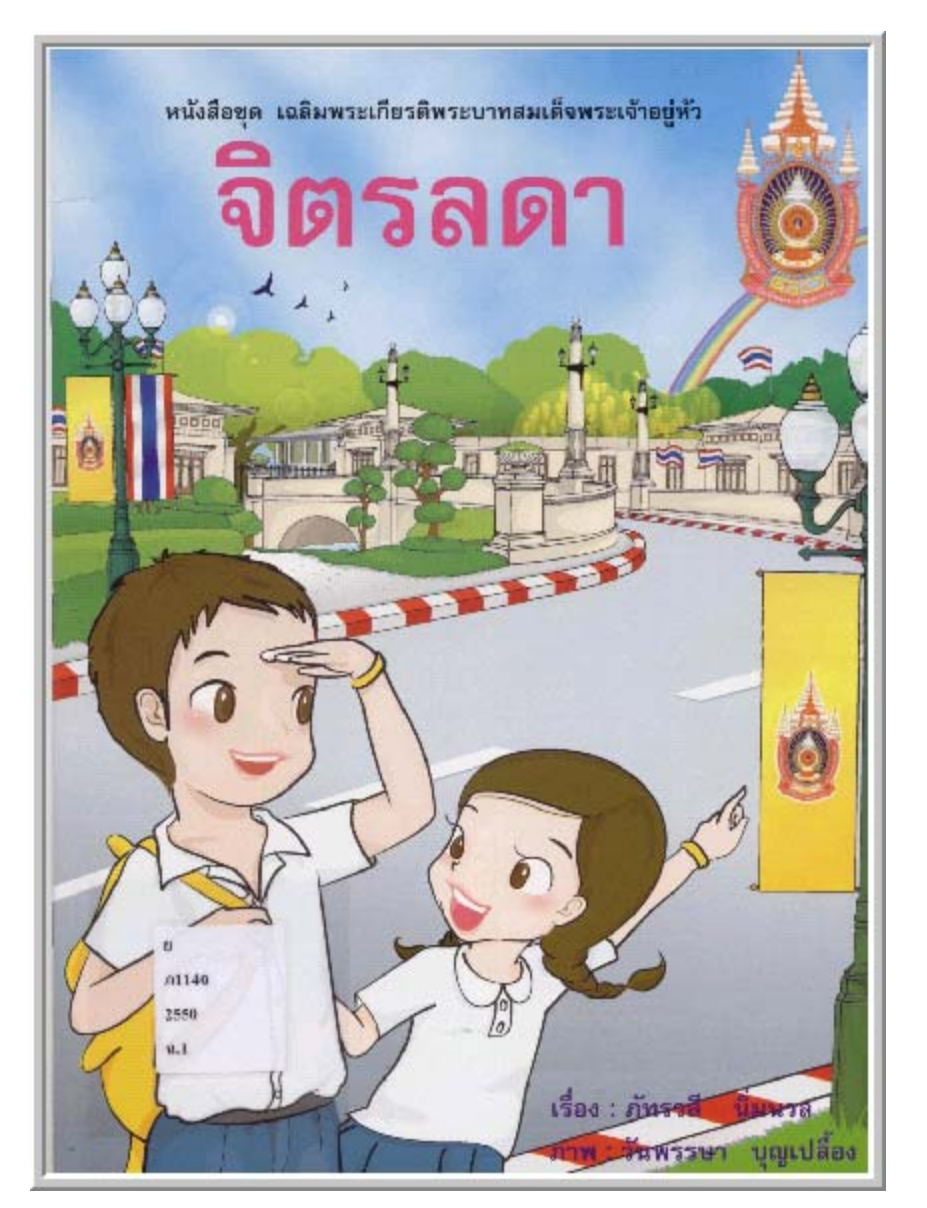

4. การดูภาพหน้าปกขนาดใหญ่ คลิก ภาพปกหนังสือ แสดงดังภาพที่ 5

ภาพที่ 5 แสดงภาพหน้าปกขนาดใหญ่

5. การค้นหนาหนังสือให้คลิกเมนู ค้นหาหนังสือ แสดงดังภาพที่ 6

🌻 หน้าแรก 🌻 คืนหาหนังสือ 🏂 ค่าสถิติ 🏂 ผู้ดูแลระบบ

ภาพที่ 6 แสดงรายละเอียดเมนู

จะแสดงรายละเอียดการสืบค<sup>้</sup>น ดังภาพที่ 7

| กรุณาระบุ ข้อมูลที่ต้องก | าร :::              |
|--------------------------|---------------------|
|                          |                     |
|                          | ชื่อเรื่อง 💟 คิ้นหา |
|                          |                     |
|                          |                     |
|                          |                     |
|                          |                     |

ภาพที่ 7 แสดงรายละเอียดการสืบค<sup>้</sup>น

เลือกเงื่อนไขการสืบค้นได้ตาม ชื่อเรื่อง ชื่อผู้แต่ง ชื่อรางวัล และปีที่ได้รางวัล แสดงดังภาพที่ 8

| กรุณาระบุ ข้อมูลที่ต้อง | การ :::     |                                                           |       |
|-------------------------|-------------|-----------------------------------------------------------|-------|
|                         | วิตรอดา     | ชื่อเรื่อง 🗸                                              | ด้บหา |
|                         | 471 89971 1 | ชื่อเรื่อง<br>ชื่อผู้แต่ง<br>ชื่อรางวัล<br>ปีที่ได้รางวัล |       |
|                         |             |                                                           |       |

ภาพที่ 8 แสดงรายละเอียดเงื่อนไขการสืบค้น

ผลลัพธ์ที่ได้ แสดงดังภาพที่ 9

| Sinsain de la companya de la companya de<br>la companya de la companya de la companya de la companya de la companya de la companya de la companya de la companya de la companya de la companya de la companya de la companya de la companya de la companya de la companya de la company | <mark>จิตรลดา</mark><br>ผู้แต่ง : ภัทรวลี นิ่มนวล<br>ประเภทรางวัล : รางวัลลำนักงานตณะกรรมการการศึกษาขั้นพื้นฐาน<br>ปีที่ได้: 2551<br>สำนักพิมพ์ : พัฒนาตุณภาพวิชาการ (พว.)<br>ปีที่พิมพ์ : 2550<br>เลขเรียกหนังสือ : ย ภ114จ 2550 |
|----------------------------------------------------------------------------------------------------|----------------------------------------------------------------------------------------------------|
|                                                                                                    | กำลังแสดงหน้าที่ 1/1<br><< 1 >>                                                                                                    |

ภาพที่ 9 แสดงรายละเอียดผลลัพธ์จากการสืบค้น

6. การดูรายงานค่าสถิติต่าง ๆ คลิกเมนู ค่าสถิติ แสดงดังภาพที่ 10

🏶 หน้าแรก 🕏 ค้นหาหนังสือ 🄻 ค่าสถิติ 🏂 ผู้ดูแลระบบ

ภาพที่ 10 แสดงรายละเอียดเมนู

แสดงรายงานค่าสถิติ ดังภาพที่ 11

| <u>สถิติ หนังสือได้รับรางวัล</u>                 |    |            |  |  |
|--------------------------------------------------|----|------------|--|--|
| จำนวนหนังสือได้รับรางวัล ทั้งหมด : 87 ชื่อเรื่อง |    |            |  |  |
| <u>จ้านวนหนังสือแยกตามประเภทรางวัล</u>           |    |            |  |  |
| 1.รางวัลสำนักงานคณะกรรมการการศึกษาขึ้นพื้นฐาน :  | 57 | ชื่อเรื่อง |  |  |
| 2.รางวัลธีไรท์ :                                 | 16 | ชื่อเรื่อง |  |  |
| 3.นายอินทร์อะวอร์ด :                             | 9  | ชื่อเรื่อง |  |  |
| 4.รางวัลแว่นแก้ว :                               | 5  | ชื่อเรื่อง |  |  |

ภาพที่ 11 แสดงรายงานค่าสถิติ

## คู่มือการใช้งาน ส่วนของผู้ดูแลระบบ

1. คลิกเมนู Administrator แสดงดังภาพที่ 12

🏶 Home 🏶 Basic Search 🏶 Statistics 🏶 Administrator

ภาพที่ 12 แสดงรายละเอียดเมนู

2. เข้าสู่ระบบโดยการใส่ Username และ Password ที่ระบบกำหนดให้สำหรับผู้ดูแลระบบ แสดงดังภาพที่ 13

| Administrator |  |  |
|---------------|--|--|
| login :       |  |  |
| password :    |  |  |
| Login Cancle  |  |  |

ภาพที่ 13 แสดงรายละเอียดหน้า Login

3. เมื่อ Login ผ่านระบบจะเข้าสู่หน้าหลักในส่วนของผู้ดูแลระบบเพื่อจัดการฐานข้อมูล แสดง ดังภาพที่ 14

| Ad                | d Book   Update Book   Reward Type   Logout                              |  |  |  |  |
|-------------------|--------------------------------------------------------------------------|--|--|--|--|
|                   | เพิ่มหนังสือได้รับรางวัล                                                 |  |  |  |  |
| ISBN:             |                                                                          |  |  |  |  |
| ชื่อหนังสือ :     |                                                                          |  |  |  |  |
| ชื่อสู้แห่ง :     |                                                                          |  |  |  |  |
| ประเภทรางวัล :    | รางวัลซีไรท์ 💙                                                           |  |  |  |  |
| <b>ปีที่ได้</b> : |                                                                          |  |  |  |  |
| สำนักพิมพ์ :      |                                                                          |  |  |  |  |
| ปีที่พิมพ์ :      |                                                                          |  |  |  |  |
| พิมพิ์ครั้งที่ :  |                                                                          |  |  |  |  |
| เลขเรียก :        |                                                                          |  |  |  |  |
| ราชละเอียด :      | **** ล้ำต้องการขึ้นบรรทัดใหม่ ให้ใส่ คำว่า≦br≥่ หน้าข้อความนั้น ดีวอย่าง |  |  |  |  |
| ไฟลัฐปภาพ :       | Browse<br>Save Cancle                                                    |  |  |  |  |

ภาพที่ 14 แสดงรายละเอียดหน้าหลักในส่วนของผู้ดูแลระบบ

4. การเพิ่มรายการหนังสือ คลิกเมนู Add Book แสดงดังภาพที่ 15

Add Book | Update Book | Reward Type | Logout

ภาพที่ 15 แสดงรายละเอียดเมนู

5. เมื่อคลิกเมนู Add Book จะแสดงแบบฟอร์มให้เพิ่มข้อมูลหนังสือ แล้วคลิกปุ่ม Save แสดง ดังภาพที่ 16

|                   | เพิ่มหนังสือได้รับรางวัล                                                  |
|-------------------|---------------------------------------------------------------------------|
| ISBN :            |                                                                           |
| ชื่อหนังสือ :     |                                                                           |
| ชื่อสู้แห่ง :     |                                                                           |
| ประเภทรางวัล :    | รางวัลซีไรท์ 💌                                                            |
| <b>ปิที่ได้</b> : |                                                                           |
| สำนักพิมพ์ :      |                                                                           |
| ปีที่พิมพ์ :      |                                                                           |
| พิมพิ์ครั้งที่ :  |                                                                           |
| เลขเรียก :        |                                                                           |
| รายละเอียด :      | *** อ้าด้องการขึ้นบรรทัดใหม่ ให้ใส่ คำว่า<br>br> หน้าข้อความนั้น ตัวอย่าง |
| ไฟล์รูปภาพ :      | Browse                                                                    |
| -                 | Save Cancle                                                               |

ภาพที่ 16 แสดงรายละเอียดการเพิ่มรายการหนังสือ

6. การแก้ไขรายการหนังสือ คลิกเมนู Update Book แสดงดังภาพที่ 17

Add Book | Update Book | Reward Type | Logout

ภาพที่ 17 แสดงรายละเอียดการแก้ไขรายการหนังสือ

7. เมื่อคลิกเมนู Update Book จะแสดงรายการหนังสือให้เลือกแก้ไข โดยคลิกที่ชื่อหนังสือ เพื่อทำการแก้ไข แสดงดังภาพที่ 18

| เลือก | ISBN          | ซื่อหนังสือ                                                        | ชื่อสู้แต่ง         |
|-------|---------------|--------------------------------------------------------------------|---------------------|
|       | 9789747032925 | เราหลงสีมอะไรบางอย่าง                                              | วับระ สัจจะสารสิน   |
|       | 9789741622665 | กรงมนุษย์ นาฏกรรมชีวิตของชายผู้ไขว่คว้าปีกอิสระ                    | พจนารถ พจนปกรณ์     |
|       | 9789741646500 | ตอยรวก                                                             | นทธิ ศกิวิมล        |
|       | 9749977521    | ตามรอยพระยุคลบาท                                                   | ดนัย จันทร์เจ้าฉาย  |
|       | 9789742655006 | จิตรลดา                                                            | ภัทรวลี นิ่มนวล     |
|       | 9789747002645 | สมเด็จพระนะศวรมหาราช ฉบับการ์ทูน                                   | อนุวัฒน์ โคทรพัฒน์  |
|       | 9789749898666 | พระพุทธประวัติ เฉลิมพระเกียรติ 80 พรรษา พระเทพติดก (ระแบบ ฐิตญาโณ) |                     |
|       | 9789748102801 | มหากางย์กู้แผ่นดิน บทที่ 3 อิสรภาพสู่แผ่นดิน                       |                     |
|       | 9789747706703 | เจาะทำนานพญานาด ปริศนาลี้สับพิภพบาดาล                              | กฤษตา พึ่งปีติพรษัย |
|       | 9789740923473 | ตอกเอียตอกสร้อย                                                    | สูวัฒน์ ไวจรรยา     |
|       | 9789747105643 | นิทานอีสปค่ำกลอน 2007 ชุดความดี ความงาม และความรัก                 | ไพลิน รู้งรัทน์     |

## ภาพที่ 18 แสดงรายการหนังสือ

8. เมื่อเลือกรายการหนังสือที่ต้องการแก้ไข จะแสดงแบบฟอร์มแก้ไขข้อมูล แล้วกดปุ่ม Update Book หรือถ้าต้องการลบรายการหนังสือให้คลิกปุ่ม Delete Book แสดงดังภาพที่ 19

| ISBN :            | 9789742655006                                                                                                    |
|-------------------|----------------------------------------------------------------------------------------------------|
| ชื่อหนังสือ :     | จิตรลดา                                                                                                    |
| ชื่อผู้แต่ง :     | ภัทรวลี นิ่มนวล                                                                                                  |
| ประเภทรางวัล :    | รางวัลสำนักงานคณะกรรมการการศึกษาขั้นพื้นฐาน 💌                                                                    |
| ปีที่ได้ :        | 2551                                                                                                    |
| สำนักพิมพ์ :      | พัฒนาคุณภาพวิชาการ (พว.)                                                                                         |
| ปีที่พิมพ์ :      | 2550                                                                                                    |
| พิมพ์ครั้งที่ :   | 1                                                                                                    |
| เลขเรียกหนังสือ : | ย ภ114จ 2550                                                                                                    |
| รายละเอียด :      | หนังสือได้รับรางวัล ของสำนักงานคณะกรรมการการศึกษาชั่นพื้นฐาน ประจำปี 2551<br>หนังสือสวยงามสำหรับเด็ก รางวัลชมเชย |
| ไฟล์ฐปภาพ :       | images/6gQP5ilFri23309.jpg                                                                                       |
| แก้ไขฐปภาพ :      | Browse                                                                                                    |
|                   | Update Book Delete Book                                                                                          |

ภาพที่ 19 แสดงรายละเอียดการแก้ไขรายการหนังสือ

ฐานข้อมูลแนะนำหนังสือได้รับรางวัล เป็นอีกบริการหนึ่งของหอสมุดจอห์น เอฟ เคนเนดี้ ที่ ได้รับความนิยมจากผู้ใช้บริการเข้ามาค้นหารายการหนังสือได้รับรางวัลเป็นจำนวนมากไม่ว่าจะเป็น รางวัลรางวัลซีไรท์ รางวัลนายอินทร์อะวอร์ด รางวัลแว่นแก้ว และรางวัลสำนักงานคณะกรรมการ การศึกษาขั้นพื้นฐาน ซึ่งได้รวบรวมรายการหนังสือได้รับรางวัลตั้งแต่ในอดีตจนถึงปัจจุบัน ฐานข้อมูล นี้เหมาะกับผู้ใช้ในทุกระดับไม่ว่าจะเป็น นักเรียน นักศึกษา ครู อาจารย์ และผู้ใช้บริการทั่วไป ที่สนใจ อ่านหนังสือได้รับรางวัล ซึ่งทางหอสมุดจอห์น เอฟ เคนเนดี้ ได้รวบรวมไว้ให้บริการเรียบร้อยแล้ว

\*\*\*\*\*\*

**เอกสารอ**้างอิง หอสมุดจอห์น เอฟ เคนเนดี้. 2552. ฐานข้อมูลแนะนำหนังสือได้รับรางวัล. (ออนไลน์). สืบค<sup>้</sup>นจาก http://oas.psu.ac.th/rewardbook [7 เมษายน 2552]